## **Using Library Search**

- 1. Things to check **if you are on an Ara campus** using your own personal device:
  - a. Are you logged in to Ara wifi and not Ara Guest?
  - b. Have you cleared your browsing data? (Use the **Ctrl Shift Delete** keys as a short cut on a **PC** or **Command Shift Delete** keys on a **Mac**).
- 2 Begin at My Ara: <a href="https://myara.ara.ac.nz/">https://myara.ara.ac.nz/</a>
- 3 Click on the Library Search tile.
- 4 Type in your search terms and press Enter on your keyboard to see your results e.g.

| nursing research                                                                                                    | X 🎙 X                                                                                                    |
|----------------------------------------------------------------------------------------------------|----------------------------------------------------------------------------------------------------|
| Note 1: You can enter your search terms by clicking the microphon speaking your search terms into your device.                                                                                                    | e icon 🎐 🔎 and                                                                                                    |
| Note 2: The default search is <b>Everything</b> to search for books and articles. Note that you can change to <b>Journal articles</b> , if you want only articles and this will search most of Ara databases at the same time or choose <b>eBooks and more</b> to search only online books and journals. | Everything<br>Books, eBooks & more<br>Journal articles<br>eBooks and more                                                                |
| <ul> <li>5 Refine your results in the right column:</li> <li>a. Availability <ul> <li>Choose Available online for ebooks and ejournals</li> <li>Choose Held by library to view physical library items i.e. not electronic.</li> <li>Choose Apply filters for any choice.</li> </ul> </li> </ul>          | Refine your results<br>Sort by Relevance<br>Availability<br>Available online<br>Heid by library<br>Peer-reviewed Journals<br>Open Access |
| b. If you want current information, for example<br>items published in the last 10 years, then adjust<br>the years below <b>Publication Date</b> as required<br>and click <b>Refine</b> .                                                                                                    | Iblication Date A<br>From to<br>2014 2024 Refine                                                                                         |

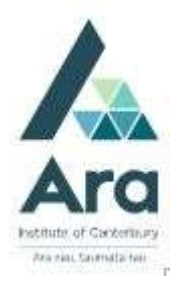

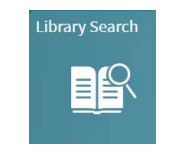

- 6 Click on the title of a result to:
- a. See if the item is Available. (Note: Not available means an item is on loan.)
- b. See the shelf location e.g. RT81.5 ELL 2022
- c. See the APA reference by clicking **Citation** (Important: Always check the citation against your APA referencing guide for Ara Institute of Canterbury Students)
- d. Click **Sign In** then click **Ara Students & Staff** when prompted. This enables you to **request** the item; **renew** an item and **save pinned items** in your **Favourites** to keep track of all your books and articles.
- e. Click the **Pin** to save to your Favourites. (Remember to **Sign in** as in d. above to save items and manage your Favourites).

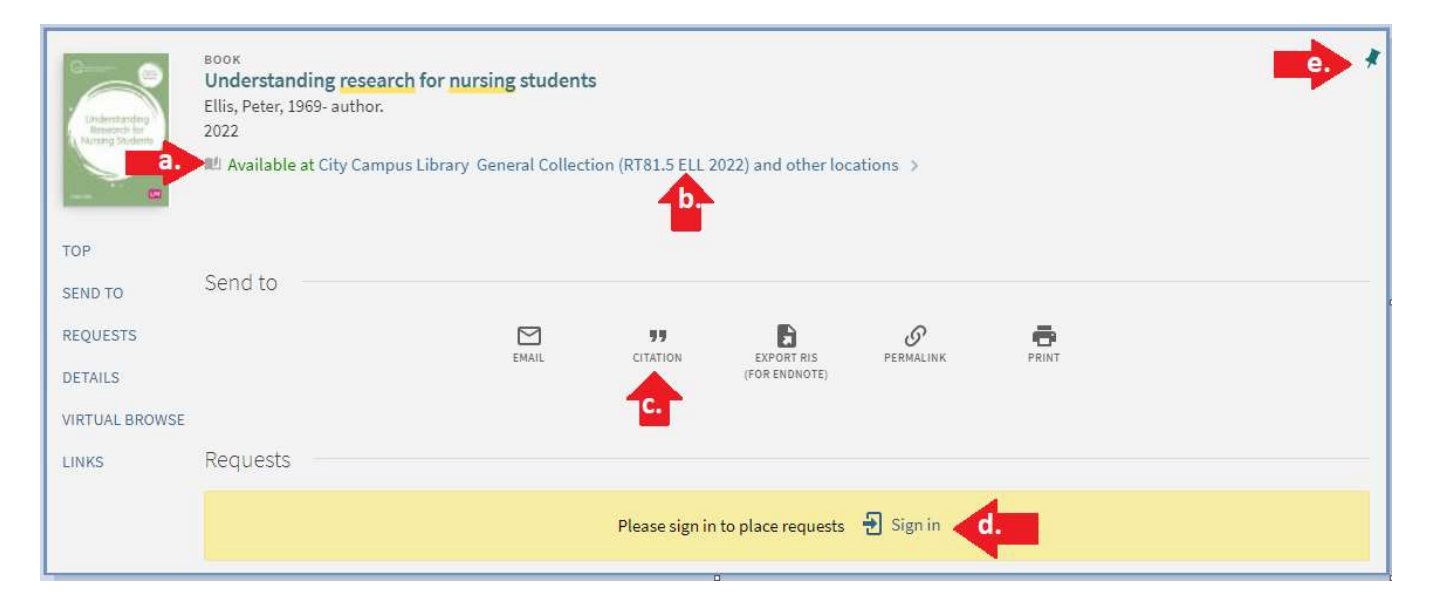

## For further assistance

- Ask at the Library, Christchurch, Madras St. Campus
- Live chat with a Librarian during open hours via Ask Live
- Ring (03) 9408089 or 0800 24 24 76 and ask for the Library
- Email : library@ara.ac.nz